## Инструкция пользователя по оплате электронного проездного билета с использованием сервиса «Сбербанк Онлайн»

1. В личном кабинете «Сбербанк Онлайн» выбираем раздел «ПЕРЕВОДЫ И ПЛАТЕЖИ».

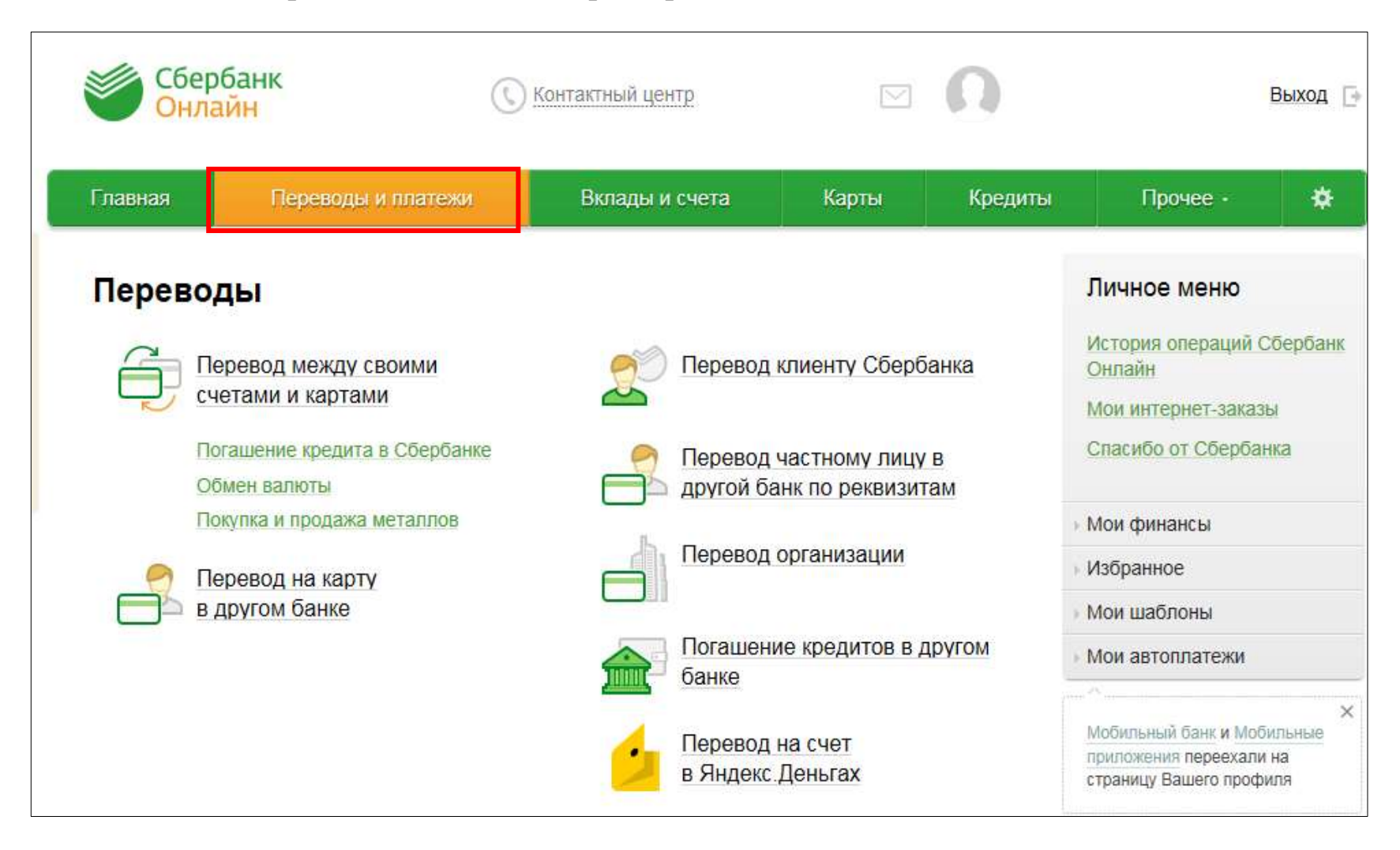

2. В разделе «ПЕРЕВОДЫ И ПЛАТЕЖИ» находим опцию «Оплата покупок и услуг», выбираем «Омская область г. Омск». В разделе «Товары и услуги» нужно зайти в подраздел «Транспорт», либо в поисковом окне ввести – «Пассажирсервис».

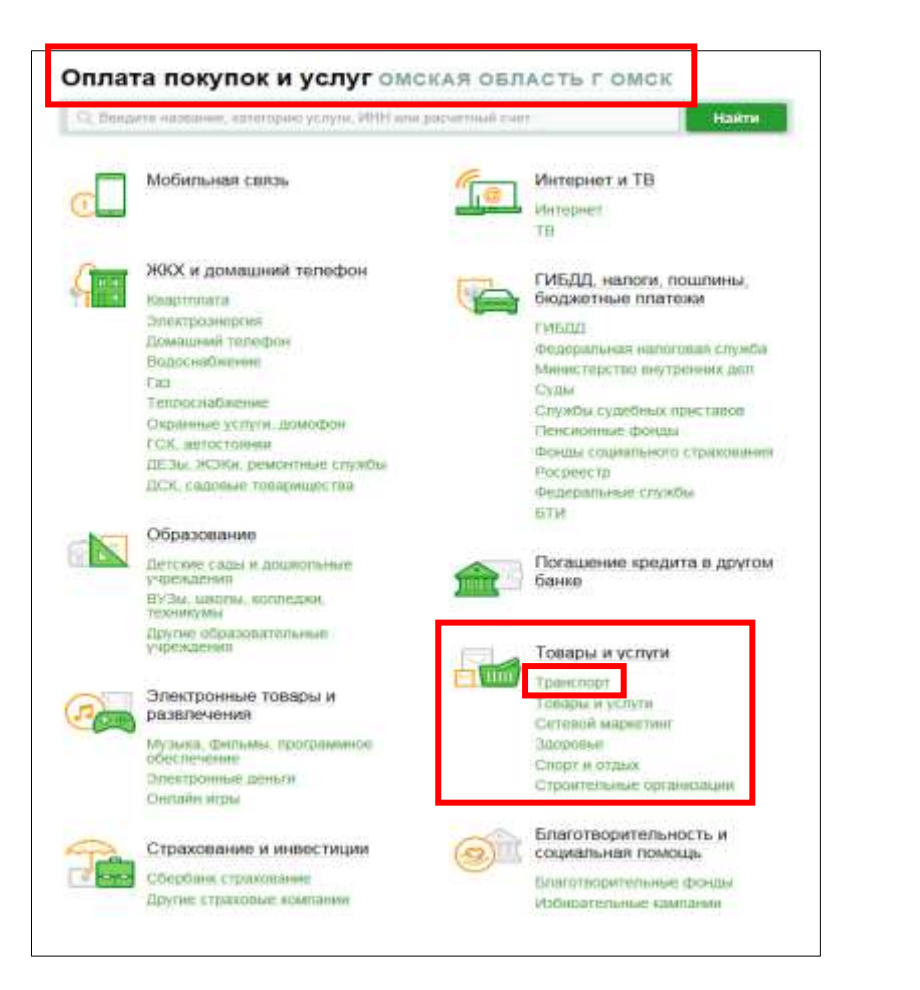

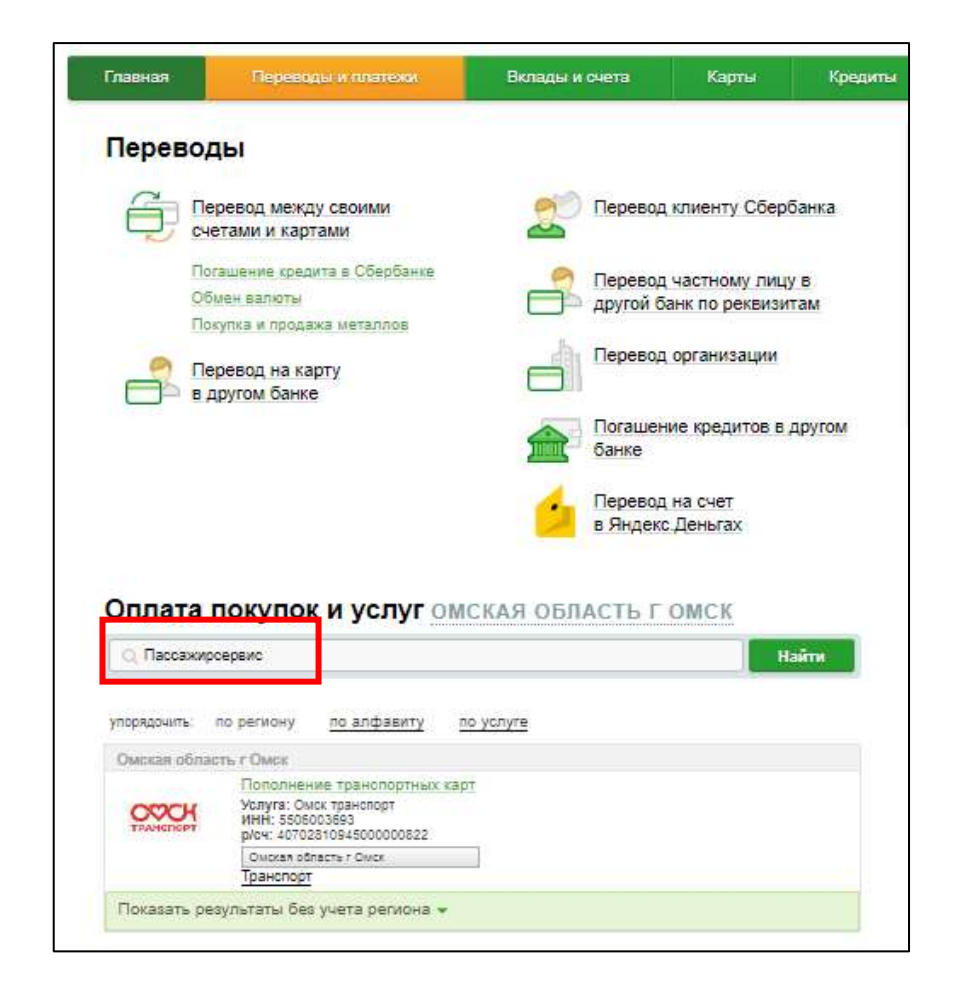

3. Откроется новое меню, в котором надо нажать на ссылку «Омск транспорт – Пополнение транспортных карт».

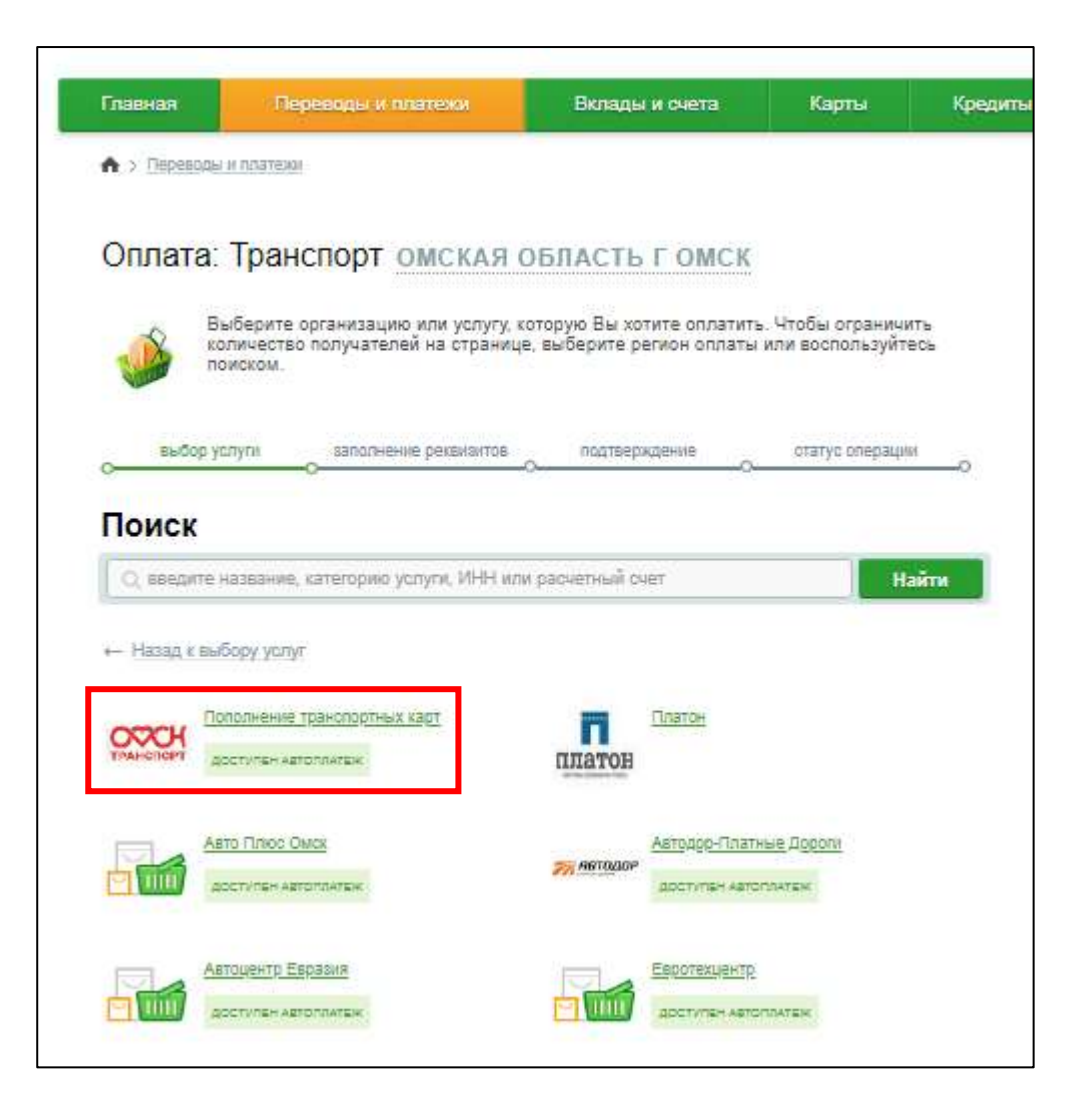

4. Появится форма оплаты, где необходимо ввести номер транспортной карты (девятизначный), нажать на кнопку «Продолжить».

| Оплата: Омск т                            | ранспорт                                         |                                    |                      |
|-------------------------------------------|--------------------------------------------------|------------------------------------|----------------------|
| Заполните пол<br>ТРАНСПОРТ Поля, обязател | я формы и нажмите на к<br>ъные для заполнения, о | нопку «Продолжить».<br>тмечены * . |                      |
|                                           |                                                  |                                    | Добавить в избранное |
| выбор услуги                              | заполнение реквизитов                            | подтверждение                      | статус операции      |
| Получатель:<br>Услуга*:                   | Омск транспорт<br>Омск транспорт                 |                                    |                      |
| Оплата с*:                                | •••• XXXX [MasterCard Stan                       | dard Бесконтактная] XXX            | ххруб. 🔽             |
| НОМЕР ТРАНСПОРТНОЙ<br>КАРТЫ*:             | 000xxxxxx                                        |                                    |                      |
|                                           | Отменить                                         | Продолжить                         |                      |
| ← Назад к выбору услуг                    |                                                  |                                    |                      |

4.1. Пополнение невозможно в следующих случаях:

- если отложенный платеж(и) еще не активированы;

- если баланс лимитного ЭПБ равен максимальному количеству поездок и до окончания срока действия ЭПБ более 30 календарных дней;

- если баланс лимитного ЭПБ положительный и до окончания срока действия ЭПБ более 60 календарных дней.

## При вышеизложенных случаях выведется данное сообщение

| Обратите<br>Значение: Да | внимание<br>анный тариф заг | прещен к пополнению. Пог      | толнение невозможн | 0                    |
|--------------------------|-----------------------------|-------------------------------|--------------------|----------------------|
| Оплат                    | а: Пополн                   | ение транспор                 | тных карт          |                      |
|                          | Заполните пол               | я формы и нажмите на кн       | опку «Продолжить». |                      |
| ТРАНСПОРТ                | Поля, обязате               | пьные для заполнения, от      | мечены * .         |                      |
|                          |                             |                               |                    | Добавить в избранное |
| выб                      | ор услуги                   | заполнение реквизитов         | подтверждение      | статус операции      |
|                          | Получатель:                 | Пополнение транспортных к     | арт                |                      |
|                          | Услуга*:                    | Омск транспорт                |                    |                      |
|                          | Оплата с*:                  | ····· XXXX[Visa Classic] XXXX | «Хруб.             |                      |
| HOMEP T                  | РАНСПОРТНОЙ<br>КАРТЫ*:      | 000xxxxxx                     |                    |                      |
|                          |                             | Отменить                      | Тродолжить         |                      |

5. В форме оплаты необходимо ввести сумму отложенного платежа в зависимости от вида ЭПБ, записанного на карте.

## Внимание: При оплате лимитных и безлимитных ЭПБ сумма платежа фиксированная, в зависимости от стоимости ЭПБ.

| Электронный кошелек/Повременный                                                                                                    | Лимит 60/ лимит 30 поездок                                                                                                    | Безлимит на месяц/на 15 дней                                                                                                    |
|----------------------------------------------------------------------------------------------------|----------------------------------------------------------------------------------------------------|----------------------------------------------------------------------------------------------------|
| ОМСК ТРАНСПОРТ<br>Заполните поля формы и нахимите на кнопку «Продолжить».                                                                                                    | ОМСК ТРАНСПОРТ Заполните поля формы и наямите на кнопку «Продатокить». Тишта, обязататьные для заполновии, отмечены *                                                                                                    | ОМСК ТРАНСПОРТ Заполните поля формы и названите на вкотку «Продложить». Поля, офесатольные для заполнитель, отмеченые "                                                                                                    |
| <form>  wdop yonyi momene pecasarati   Computanua   Marenezarati   Marenezarati   <t< td=""><td>Selle com     Between province     Mathematiques     Comparationality       Hainseveransever**     Recommentation     Mathematiques     Comparationality       Hainseveransever**     Recommentation     Mathematiques     Comparationality       Hainseveransever**     Recommentation     Comparationality     Comparationality       Hainseveransever**     Recommentationality     Comparationality       Hainseveransever**     Comparationality     Comparationality       Hainseveransever**     Comparationality     Comparationality       Hainseveransever**     Comparationality     Comparationality       Hainseveransever***     Comparationality     Comparationality       Hainseveransever***     Comparationality     Comparationality       Hainseveransever*****     Comparationality     Comparationality       Hainseveransever***************     Comparationality     Comparationality       Hainseveransever***********************************</td><td>Interpretere       Antipersonal       Antipersonal       Antipersonal         Interpretere       Material Statements       Antipersonal       Antipersonal         Interpretere       Material Statements       Antipersonal       Antipersonal         Interpretere       Material Statements       Antipersonal       Antipersonal         Interpretere       Material Statements       Antipersonal       Antipersonal         Interpretere       Material Statements       Antipersonal       Antipersonal         Interpretere       Material Statements       Antipersonal       Antipersonal         Interpretere       Material Statements       Antipersonal       Antipersonal         Interpretere       Material Statements       Antipersonal       Antipersonal         Interpretere       Material Statements       Antipersonal       Antipersonal         Interpretere       Material Statements       Antipersonal       Antipersonal         Interpretere       Material Statements       Antipersonal       Antipersonal         Interpretere       Material Statements       Antipersonal       Antipersonal         Interpretere       Material Statements       Antipersonal       Antipersonal         Interpretere       Materintere       Material Statements</td></t<></form> | Selle com     Between province     Mathematiques     Comparationality       Hainseveransever**     Recommentation     Mathematiques     Comparationality       Hainseveransever**     Recommentation     Mathematiques     Comparationality       Hainseveransever**     Recommentation     Comparationality     Comparationality       Hainseveransever**     Recommentationality     Comparationality       Hainseveransever**     Comparationality     Comparationality       Hainseveransever**     Comparationality     Comparationality       Hainseveransever**     Comparationality     Comparationality       Hainseveransever***     Comparationality     Comparationality       Hainseveransever***     Comparationality     Comparationality       Hainseveransever*****     Comparationality     Comparationality       Hainseveransever***************     Comparationality     Comparationality       Hainseveransever*********************************** | Interpretere       Antipersonal       Antipersonal       Antipersonal         Interpretere       Material Statements       Antipersonal       Antipersonal         Interpretere       Material Statements       Antipersonal       Antipersonal         Interpretere       Material Statements       Antipersonal       Antipersonal         Interpretere       Material Statements       Antipersonal       Antipersonal         Interpretere       Material Statements       Antipersonal       Antipersonal         Interpretere       Material Statements       Antipersonal       Antipersonal         Interpretere       Material Statements       Antipersonal       Antipersonal         Interpretere       Material Statements       Antipersonal       Antipersonal         Interpretere       Material Statements       Antipersonal       Antipersonal         Interpretere       Material Statements       Antipersonal       Antipersonal         Interpretere       Material Statements       Antipersonal       Antipersonal         Interpretere       Material Statements       Antipersonal       Antipersonal         Interpretere       Material Statements       Antipersonal       Antipersonal         Interpretere       Materintere       Material Statements |
| ⊷ Назад                                                                                                    | Стантить Предолжна                                                                                                    | Озменить Продолжить                                                                                                    |

6. Прежде чем подтвердить совершение оплаты, необходимо еще раз проверить точность всех введенных данных. Для завершения платежа нужно подтвердить операцию оплаты по кнопке «Подтвердить по SMS».

| выбор услуги                 | заполнение заявки подтверждение статус операции                 |  |
|------------------------------|-----------------------------------------------------------------|--|
| Статус платежа:              | Черновик                                                        |  |
| Получатель                   |                                                                 |  |
| Наименование:                | Омск транспорт                                                  |  |
| Услуга:                      | ОМСК ТРАНСПОРТ                                                  |  |
| UHH:                         | 5506003693                                                      |  |
| Очет:                        | 40702810545000000822                                            |  |
| Банк получателя              |                                                                 |  |
| Наименование:                | ОМСКОЕ ОТДЕЛЕНИЕ N 8634 ПАО СБЕРБАНК                            |  |
| БИК:                         | 045205673                                                       |  |
| Корочет:                     | 3010181050000000673                                             |  |
| Счет списания:               | ЮООХ [MasterCard Standard Бесконтактная] ХОООХ руб.             |  |
| Комиссия:                    | 0,00 pyő.                                                       |  |
| Детали платежа               |                                                                 |  |
| НОМЕР ТРАНСПОРТНОЙ<br>КАРТЫ: | 000 XXXXXXXXXXXXXXXXXXXXXXXXXXXXXXXXXX                          |  |
| БАЛАНС:                      | 134                                                             |  |
| ВНИМАНИЕ:                    | сумма платежа должна быть не менее 0 руб. и не более 14866 руб. |  |
| СУММА К ОПЛАТЕ:              | 1.00 руб.                                                       |  |
| Ciercia prostewa:            | 1.00 pv6.                                                       |  |

| πυθορ γαηγηι                 | салольнике релакцитов    | подтверждонию                              | статус операции               |
|------------------------------|--------------------------|--------------------------------------------|-------------------------------|
| Статус платежа:              | ✓ Исполнен               |                                            |                               |
| Получатель                   |                          |                                            |                               |
| Наименование:                | Омск транспорт           |                                            |                               |
| Услуга:                      | OMCK TPAHCHOPT           |                                            |                               |
| NHH:                         | 5506003693               |                                            |                               |
| Over:                        | 4070281094500000822      |                                            |                               |
| Банк получателя              |                          |                                            |                               |
| Наименование:                | OMCKOE OTDENEHUE N 863   | 4 ПАО СБЕРБАНК                             |                               |
| БИК:                         | 045209673                |                                            |                               |
| Корсчет:                     | 30101810900000000673     |                                            |                               |
| Счет списания:               | XXXXX [MasterCard Stands | ard Бесконтактная] XXX                     | хх руб.                       |
| Комиссия:                    | 0,00 pyő.                |                                            |                               |
| Детали платежа               |                          |                                            |                               |
| НОМЕР ТРАНСПОРТНОЙ<br>КАРТЫ: | 000 X00000X              |                                            |                               |
| БАЛАНС:                      | 134                      |                                            |                               |
| ВНИМАНИЕ:                    | сумма платежа должна был | ь на менае о руб, и на о<br>Омское отделен | tonee 14866 py0.<br>me Ns8634 |
| СУММА К ОПЛАТЕ:              | 1.00 pyő.                | БИК:045209673<br>Корр.Счет: 3010           | 181090000000673               |
| Сумма платежа:               | 1.00 руб.                | 28.03.2018                                 | лнено                         |
|                              |                          |                                            |                               |